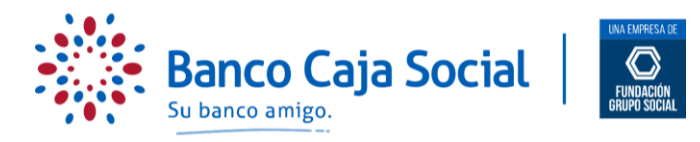

# PROCESO PARA ASIGNAR UNA NUEVA CLAVE DE INTERNET DE BANCA PERSONAS, CUANDO SE HA BLOQUEADO U OLVIDADO

A continuación le describimos el proceso que debe realizar cuando olvide ó bloquee por intentos fallidos su clave de internet.

#### Importante:

- Para navegar en nuestra página de Internet ágilmente y sin inconvenientes, le recomendamos que cuente con navegadores Google Chrome, Safari o FireFox.
- Para asignar su nueva clave / contraseña, debe contar con:
  - Su teléfono celular a la mano y/o con acceso al correo electrónico, los cuales deben estar registrados en el Banco.
    - Al menos con uno de los siguientes productos:
      - Cuenta de Ahorros Transaccional o Corriente con TD
      - Crédito Hipotecario
      - Crédito de Consumo (Personal, Libranza, Vehículo, Comercial, Microcrédito)
      - Tarjeta de Crédito (principal)

### PASO 1

Ingrese a través de <u>www.bancocajasocial.com</u>, digitando la URL directamente en la barra de direcciones de su navegador.

### PASO 2

Ubique el botón "Ingresar" y posteriormente seleccione la opción "Personas".

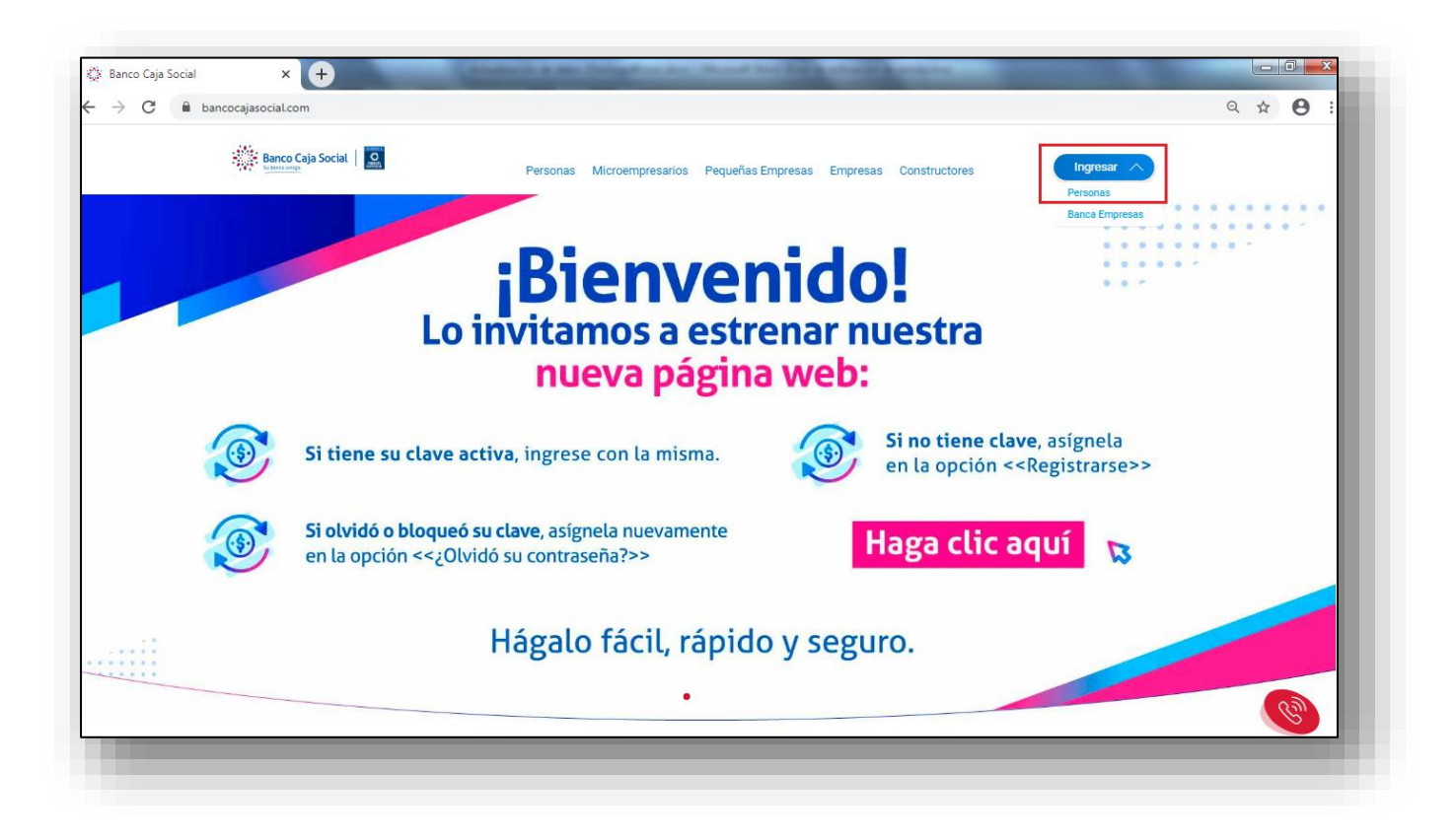

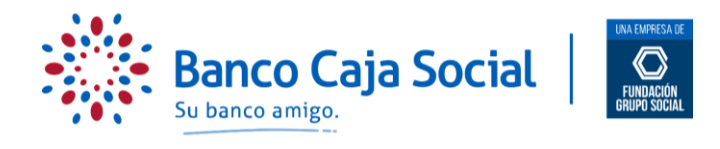

PASO 3

## Seleccione la opción de "¿Olvidó su contraseña?", en la parte inferior derecha de la pantalla

| > ( | 2 hancocaiasocial net/po             | ortalserver/bcs-public/logir                                                   |                   |                                                                                                    |                                                         | Q 🕁 🗛 : |
|-----|--------------------------------------|--------------------------------------------------------------------------------|-------------------|----------------------------------------------------------------------------------------------------|---------------------------------------------------------|---------|
|     | P                                    | Banco Caja Social   🙎                                                          | Personas Microemp | resarios Pequeñas Empresas Empresas Constructores                                                                                                    | kgesr 😒                                                 | A       |
| 2   |                                      | THE DE EXERTIFICACIÓN<br>Beleccionar<br>MONERO DE EXERTIFICACIÓN<br>CONTRAGERA | Sension           | Teclado virtual para ingreso de contraseña<br>Ingrese su contraseña utilizando el teclado que muestra<br>Recuerde, su longitud debe ser de 8 caracteres alfanumé         Q       N       N       V       U       0       N       5         A       D       r       G       N       X       X       2       X       C       N       N       C       0       N       X       X <th>a pertalla.<br/>icos</th> <th></th> | a pertalla.<br>icos                                     |         |
|     |                                      | Regionaloe                                                                     |                   |                                                                                                    |                                                         |         |
|     | LIMPIESA SE 🕢 FRANCISIA DRIFA SOCIAL | SuBancoAmigo.com .N                                                            | nipace•amico #UnB | uen Vecino Lo Aconseja                                                                                                    | ₢₽₽₽₲®                                                  |         |
|     | DEVECTOR CO FINANCIA REPORTAN        | SuBancoAmigo.com .n<br>ción corporativa                                        | niPace•amico #UnB | uenVecinoLoAconseja<br>Información de interés                                                                                                    | <b>ව ට බ ම</b><br>Directorio                            |         |
|     | Devicad of 💽 nacional reary stock    | SuBancoAmigo.com .n<br>ción corporativa<br>de nosotros                         | niPace-amico #UnB | uenVecinoLoAconseja<br>Información de interés                                                                                                    | Image: Control of the second of the canales de atención |         |

PASO 4

Seleccione su tipo de identificación y escriba su número de identificación posteriormente oprima continuar

| bancocajasocial.net/                 | /portalserver/bcs-public/o                                                                                                | vido-su-contrasena | 1                                                                            |               | 0                                                                                                    | 2 🕁 🔒                                                                                                    | ÷                                                                                                    |
|--------------------------------------|----------------------------------------------------------------------------------------------------|--------------------|------------------------------------------------------------------------------|---------------|----------------------------------------------------------------------------------------------------|----------------------------------------------------------------------------------------------------|----------------------------------------------------------------------------------------------------|
| ž                                    | Banco Caja Social                                                                                                    | Personas I         | Microempresarios Pequeñas Empresas Empresas Constructor                      | es Ingresar 🗸 |                                                                                                    |                                                                                                    |                                                                                                    |
|                                      | Olvidó su contraseña                                                                                                    |                    |                                                                              |               |                                                                                                    |                                                                                                    |                                                                                                    |
|                                      | Ingreso de informació                                                                                                    | ón                 |                                                                              |               |                                                                                                    |                                                                                                    |                                                                                                    |
|                                      | TIPO DE DOCUMENTO<br>Cédula de Ciudadania                                                                                 |                    |                                                                              | $\checkmark$  |                                                                                                    |                                                                                                    |                                                                                                    |
|                                      | NÚMERO DE DOCUMENTO                                                                                                    |                    |                                                                              |               |                                                                                                    |                                                                                                    |                                                                                                    |
|                                      | ********                                                                                                    |                    |                                                                              |               |                                                                                                    |                                                                                                    |                                                                                                    |
|                                      |                                                                                                    | Reg                | gresar Continuar >                                                           |               |                                                                                                    |                                                                                                    |                                                                                                    |
|                                      |                                                                                                    |                    |                                                                              |               |                                                                                                    |                                                                                                    |                                                                                                    |
|                                      |                                                                                                    |                    |                                                                              |               |                                                                                                    |                                                                                                    |                                                                                                    |
| ENVYESAS DE 🌀 FUNDACIÓN GRUPO SOCIAL | SuBancoAmigo.com                                                                                                    | ,mipage-amigo      | #UnBuenVecinoLoAconseja                                                      |               | <b>f</b> oo@@                                                                                                    |                                                                                                    |                                                                                                    |
|                                      |                                                                                                    |                    |                                                                              |               |                                                                                                    |                                                                                                    |                                                                                                    |
| Inforr<br>① Ace                      | mación corporativa<br>erca de nosotros                                                                                    |                    | Información de interés                                                       |               | Directorio<br>◎ Buscador de canales de                                                                                                    |                                                                                                    |                                                                                                    |
| ⊕ Info                               | ormación para<br>ersionistas                                                                                              |                    | de Colombia<br>ধ্যু Defensor del Consumidor                                  |               | atención                                                                                                    | Contraction of the second second seco |                                                                                                    |
|                                      | сичеська: С гиолофияния заси.<br>прогосов со С гиолофияния заси.<br>Inform<br>С го со со со со со со со со со со со со со |                    | Vancodajasocialized por latiest ver vois "public / on vicio-sur-contra seria |               | Darbedegiesedeinine very des public/ondersur-contrasens    Personas Mercempresaios Pequeñas Empresas Constructores    Olvidó su contraseña  Ingreso de Información  Ingreso de Información   Información corporativa  Información de Interés    Información de Interés | Indicating port laster very role-polating down of scheduling and where set is a scheduling of the set of the set of the s            | Calific Color       Calific Color       Presonas       Moreorepresados       Empresas       Constructores       Empresas       Constructores       Constructores         Civido su contraseña       Impresas       Empresas       Constructores       Empresas       Constructores       Constructores |

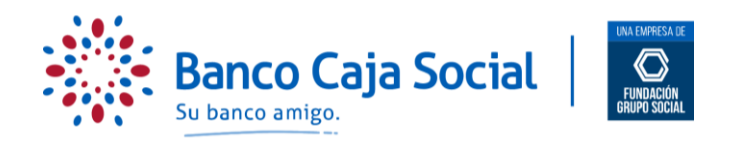

#### Y aparecerá el siguiente mensaje

|                                                 |                                                                                                    | And a construction of the second second seco | -                                                                                                    |         |
|-------------------------------------------------|----------------------------------------------------------------------------------------------------|----------------------------------------------------------------------------------------------------|----------------------------------------------------------------------------------------------------|---------|
| -> C  Dancocajasocial.n                         | Banco Caja Social                                                                                      | protrasena Personas Microempresarios Pequeñas Empresas Empresas Constructores                                                                                                    | Ingresar 🗸                                                                                                    | 4 ¥ 8 : |
|                                                 | Olvidó su contraseña                                                                                   |                                                                                                    |                                                                                                    |         |
|                                                 | 🛱 Resultado de la transacción                                                                          |                                                                                                    |                                                                                                    |         |
|                                                 | Se ha ervisdo un meno<br>continuar, ingrese a su                                                       | saje al correo electrónico registrado por usted, que le permitirá asignar su contraseña. Para<br>u correo y siga las instrucciones.                                                                                                    |                                                                                                    |         |
|                                                 |                                                                                                    |                                                                                                    |                                                                                                    |         |
| DIFFERS IT 🙆 FRANCINGUE                         | ац SuBancoAmigo.com <b>, ПіРЭСФ-З</b>                                                                  | imico #UnBuenVecinoLoAconseja                                                                                                    | €♀⊂₲⊚                                                                                                    |         |
| LINTERS & 🔿 THRACHTERN SK<br>Inf                | cul SuBancoAmigo.com . <b>miPace-a</b><br>formación corporativa                                        | umico #UnBuenVecinoLoAconseja                                                                                                    | <b>ම ර ී ී ම</b><br>Directorio                                                                                                    | _       |
| Dentesco X 💽 Passicalitation y soc<br>Inf       | CILL SuBancoAmigo.com . <b>miPBG@-a</b><br>formación corporativa<br>Acerca de nosotros                 | Imico #UnBuenVecimoLoAconseja<br>Información de interés<br>II Superintendencia Financiera<br>de Colombia                                                                                                    | Contractorio<br>Directorio<br>@ Busador de canales<br>erectón                                                                                                    | de      |
| EMPESAGE OF Resolution sources<br>Inf<br>O<br>D | ou SuBancoAmigo.com . <b>miPace-a</b><br>formación corporativa<br>Acerca de nosotros<br>inversionistas | #UnBuenVecInoLoAconseja<br>Información de interés<br>I Superintendencia Financiera<br>de Colombia<br>49: Defensor del Consumidor<br>Financiero                                                                                                    | Image: Control of the second second secon | .de     |

# PASO 6

El sistema le enviará al correo electrónico registrado en el Banco, un mensaje del Banco el cual le listará un enlace. Siga el enlace, el cual lo llevará a la siguiente página donde deberá seleccionar su tipo de identificación y escribir su número de identificación y hacer clic en el botón continuar.

| x login X                             | × 🎲 Olvido                                    | o su contrasena 🛛 🗙 🕂                                    |                 |         |
|---------------------------------------|-----------------------------------------------|----------------------------------------------------------|-----------------|---------|
| · → C                                 | portalserver/bcs-public/olvido-su-contrasena? |                                                          |                 | ९ 🖈 🕒 : |
| 4                                     | Banco Caja Social                             | icroempresarios Pequeñas Empresas Empresas Constructores | Ingresar 🗸      |         |
|                                       | Olvidó su contraseña                          |                                                          |                 |         |
|                                       | 📰 Ingreso de información                      |                                                          |                 |         |
|                                       | TINO DE DOCUMENTO<br>Cédula de Ciudadanía     |                                                          | ~               |         |
|                                       | NDMERO SE BOCUMENTO                           |                                                          |                 |         |
|                                       | Ragn                                          | estr Continuar 📏                                         |                 |         |
| CHIMICEAN OF COMPARISON OF THE SECOND | SuBancoAmigo.com • <b>miPaGe•amico</b>        | #UnBuenVecinoLoAconseja                                  | <b>600</b> 0    | 0       |
|                                       | nación corporativa                            | Información de interés                                   | Directorio      |         |
| Inform                                | ra de posotros                                | Superintendencia Financiera                              | Burcador do can | ales de |

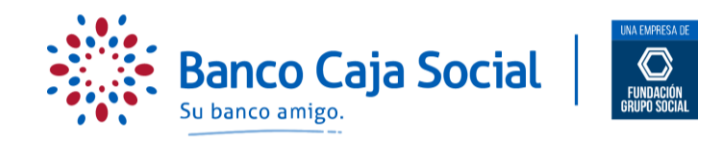

# PASO 7

Confirme si los datos de correo electrónico y número celular que muestra la pantalla son correctos. En caso de ser afirmativo de clic en enviar, de lo contrario actualice sus datos a través de la Línea Amigo o en cualquiera de nuestras oficinas.

| > C | bancocajasocial.net/               | portalserver/bcs-public/olv | ido-su-contrasena?autoriza=eyJhbGciC                                                                                                    | DiJIUzI1NiJ9.eyJ0aXBvSWRlbnRpZm                                                                                                    | ljYWNpb24iOiJDQyIsIm51bWVyb( | )lkZ Q ☆ 🛛 :  |
|-----|------------------------------------|-----------------------------|----------------------------------------------------------------------------------------------------|----------------------------------------------------------------------------------------------------|------------------------------|---------------|
|     |                                    | Sanco Caja Social           |                                                                                                    |                                                                                                    | Ingenat                      |               |
|     |                                    | Olvidó su contraseña        |                                                                                                    |                                                                                                    |                              |               |
|     |                                    | Ingreso de información      |                                                                                                    |                                                                                                    |                              |               |
|     |                                    |                             |                                                                                                    |                                                                                                    |                              |               |
|     |                                    |                             | Preguntas de seguridad                                                                                                    | ×                                                                                                    |                              |               |
|     |                                    |                             | Para continuar con el proceso de regi<br>en su celular y/o en su correo electri<br>digitos, el cual deberá ingresar en el<br>sea solicitado. Por favor confirme su<br>y/o correo electrónico. Jan inimero d<br>en ""1324 y su correo electrónico<br>siguientes campos: M"""""(#PIOT | istro, usted recibirá<br>ánico un código de 6<br>inomento que así<br>número de celular<br>de celular termina<br>co posee los<br>MALL_COM? |                              |               |
|     |                                    |                             | O SI<br>O No                                                                                                    |                                                                                                    |                              |               |
|     | MANETAL CE 💽 FUNCACIÓN DALPO SICOL |                             | Emar                                                                                                    |                                                                                                    |                              |               |
|     |                                    |                             | Informaci                                                                                                    | on de Interés                                                                                                    |                              |               |
|     |                                    |                             |                                                                                                    |                                                                                                    |                              | s de          |
|     |                                    |                             |                                                                                                    |                                                                                                    |                              |               |
|     |                                    |                             |                                                                                                    |                                                                                                    |                              | <b>(</b> (a)) |
|     | ja) trive                          |                             | () Preguntas                                                                                                    | s frecuentes                                                                                                    |                              |               |

# PASO 8

El sistema le pedirá ingresar el código de 6 dígitos recibido en su correo electrónico (la vigencia de este código es de 2 minutos), de no poderlo usar en este tiempo deberá volver a realizar el proceso.

| is login | ×                               |                            | × sus Olvido su contrasena × +                                                                                |                                       |
|----------|---------------------------------|----------------------------|----------------------------------------------------------------------------------------------------|---------------------------------------|
| ⇒ C I    | bancocajasocial.net/j           | portalserver/bcs-public/ol | vido-su-contrasena?autoriza=eyJhbGciOJIUz11NiJ9.eyJUaXBvSWRIb                                                 | nkpZmljYWNpb24iOiJDQyIsIm51bWVy 🗣 🤤 🛱 |
|          |                                 | Santo Caja Social          |                                                                                                    |                                       |
|          |                                 | Olvidó su contraseña       |                                                                                                    |                                       |
|          |                                 | Ingreso de informació      | n                                                                                                    |                                       |
|          |                                 |                            |                                                                                                    |                                       |
|          |                                 |                            | Cagares.                                                                                                    |                                       |
|          |                                 |                            |                                                                                                    |                                       |
|          |                                 |                            | Por favor ingrese el código de 6 dígitos enviado a su<br>correo electrónico y/o teléfono celular registrados. |                                       |
|          |                                 |                            |                                                                                                    |                                       |
| 6        | where is 🗿 function port social | SuBancoAmigo.com           | Enviar                                                                                                    | €℃©®                                  |
|          |                                 |                            | loformación de interés                                                                                        |                                       |
|          |                                 |                            |                                                                                                    |                                       |
|          |                                 |                            |                                                                                                    |                                       |
|          |                                 |                            |                                                                                                    |                                       |
|          |                                 |                            | Preguntas frecuentes                                                                                          | -                                     |

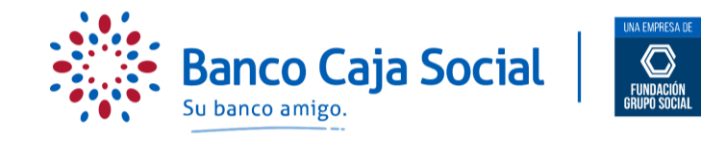

PASO 9

Si la información es válida, el sistema le formulará preguntas de seguridad sobre sus productos. Las cuales deberá responder correctamente.

Una vez resueltas las preguntas de forma acertada, el sistema arrojará la siguiente pantalla, en donde deberá asignar la nueva contraseña según las indicaciones dadas y oprimir el botón de asignar contraseña.

|                                 | 🛞 Benco Ceja Social   🧕 Personas Microempresarios Pequeñas Empresas Empresas Constructores                                                                                                    | Ingresar 🗸     |
|---------------------------------|----------------------------------------------------------------------------------------------------|----------------|
|                                 | Olvidó su contraseña                                                                                                    |                |
|                                 | ♂ Asignar contraseña                                                                                                    |                |
|                                 | Su contraseña debe tener 8 caracteres, mezcia entre letras y números. No se aceptan caracteres especiales, espacios, no debe iniciar<br>en cere, ni contener números iguales (4444) o consecutivos (1234, 4321), no debe ser igual a su contraseña anterior. |                |
|                                 | Nueva commassia.<br>Ingrese su contrasella utilizando el teolado que muestra la pantala. Recuerde,<br>su longond debe ser de 8 caracteres aflanoméricos.                                                                                                    |                |
|                                 | corranda corradda         0 w 6 8 7 V 0 1 0 F 8 8            A 5 0 F 6 H 2 K K 2 A 5                                                                                                    |                |
|                                 |                                                                                                    |                |
|                                 | Regresar Assignar contrasvila                                                                                                    |                |
|                                 |                                                                                                    |                |
|                                 |                                                                                                    |                |
| EMPRESAS DE 💽 FUNDACIÓN GRUPO S | XIII, SuBancoAmigo.com ( <b>MIPOGO-amico P</b> UnBuenVecinoLoAconsoja                                                                                                    | 00000<br>00000 |

PASO 10

El sistema confirmará el resultado de la transacción y remitirá un mensaje a su correo electrónico ó celular informando que el cambio fue exitoso. ¡Listo! Podrá disfrutar de los beneficios del nuevo portal transaccional.

|                                    | ×                                                                | Olvido su contrasena 🗙 +                                           |                                      |
|------------------------------------|------------------------------------------------------------------|--------------------------------------------------------------------|--------------------------------------|
| → C                                | et/portalserver/bcs-public/olvido-su-co                          | ntrasena?autoriza=eyJhbGciOiJIUzI1NiJ9.eyJ0aXBvSWRlbnRp            | ZmljYWNpb24iOiJDQyIsIm51bWVy 🕶 🍳 🛧 🔒 |
|                                    | Banco Caja Social                                                | Personas Microempresarios Pequeñas Empresas Empresas Constructores | Ingresar 🗸                           |
|                                    | Olvidó su contraseña                                             |                                                                    |                                      |
|                                    | 😂 Resultado de la transacción                                    |                                                                    |                                      |
|                                    | FECHA Y HORA                                                     | Direction IP-10.10.10.10                                           |                                      |
|                                    | NÚMERO DE TRANSACCIÓN<br>A P#################################### | NÚMERO DE CONFIRMACIÓN<br>IMMIRABCD                                |                                      |
|                                    |                                                                  | Ir a ingreso personas                                              |                                      |
| EMPRESAS DE 🚫 FONDACIÓN GRUPO SOCI | ц SuBancoAmigo.com <b>, miPaGe</b> a                             | mico #UnBuenVecinoLoAconseja                                       | ₽℃©©©                                |
| Info                               | ormación corporativa                                             | Información de interés                                             | Directorio                           |
| 0                                  | Acerca de nosotros                                               | I Superintendencia Financiera<br>de Colombia                       | Buscador de canales de<br>atención   |
|                                    | información para                                                 | sta Defensor del Consumidor                                        | Oirectorios alternos                 |
| φ.                                 | Inversionistas                                                   | Financiero                                                         |                                      |